## メールホスティングサービス管理者ガイド(2015年3月版)

このドキュメントは、生研計算機室のメールホスティングサービスを利用して研究室のメールサー バを運用する際のユーザ及びメーリングリストの管理について解説したものです。

## 1 メールサーバの管理インタフェースへのログイン

メールホスティング管理者用 WWW インタフェースは、以下の URL となります。 <u>https://mail.iis.u-tokyo.ac.jp:7071/</u> (学内からのみアクセス可能)

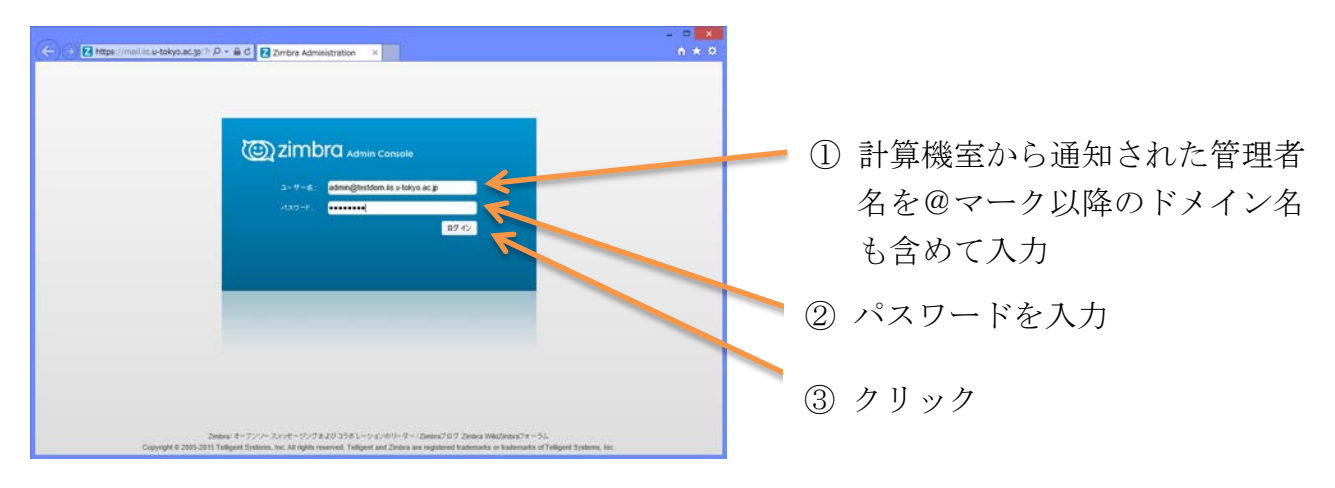

ログイン後、ユーザおよびメーリングリスト(配布リスト)の操作を行います。

## 2 ユーザの登録

#### 2.1 ユーザの追加

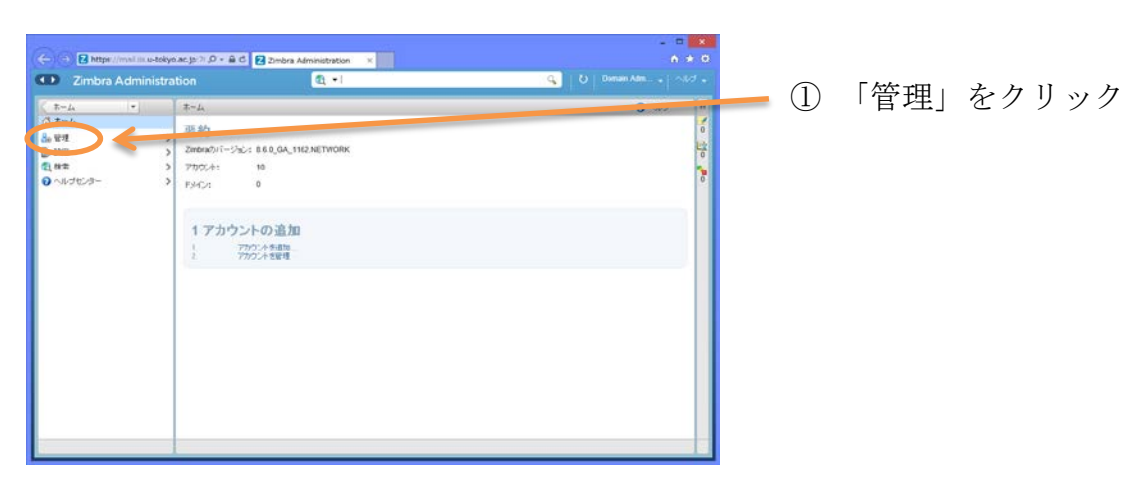

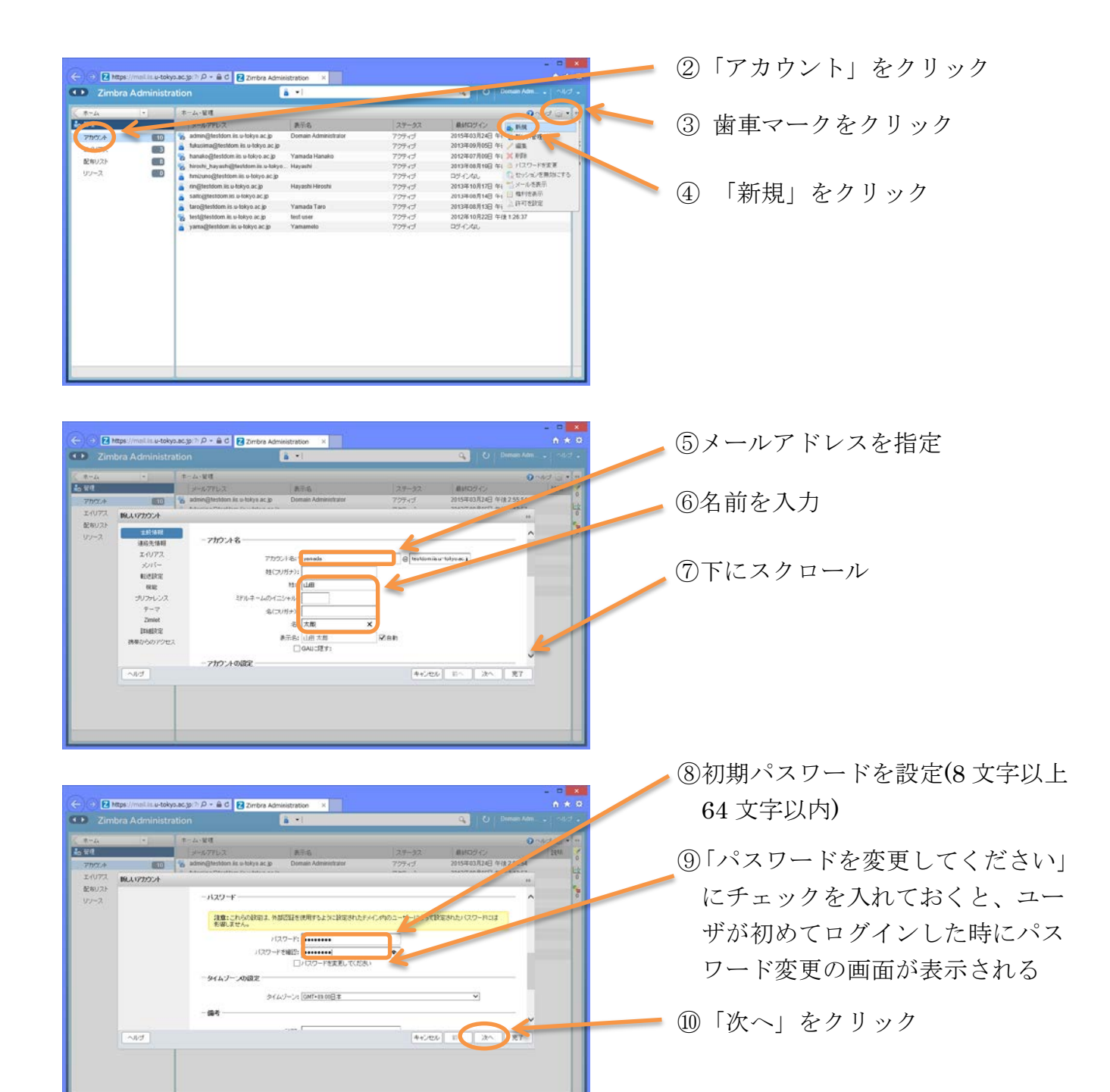

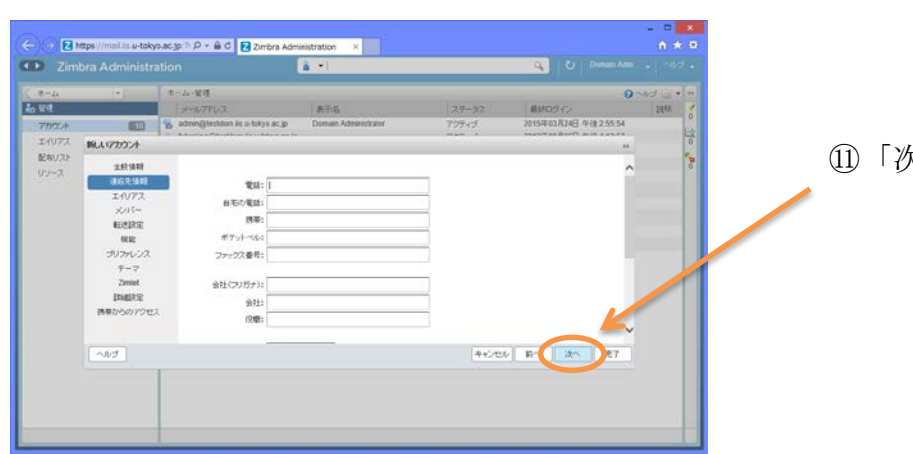

①「次へ」をクリック

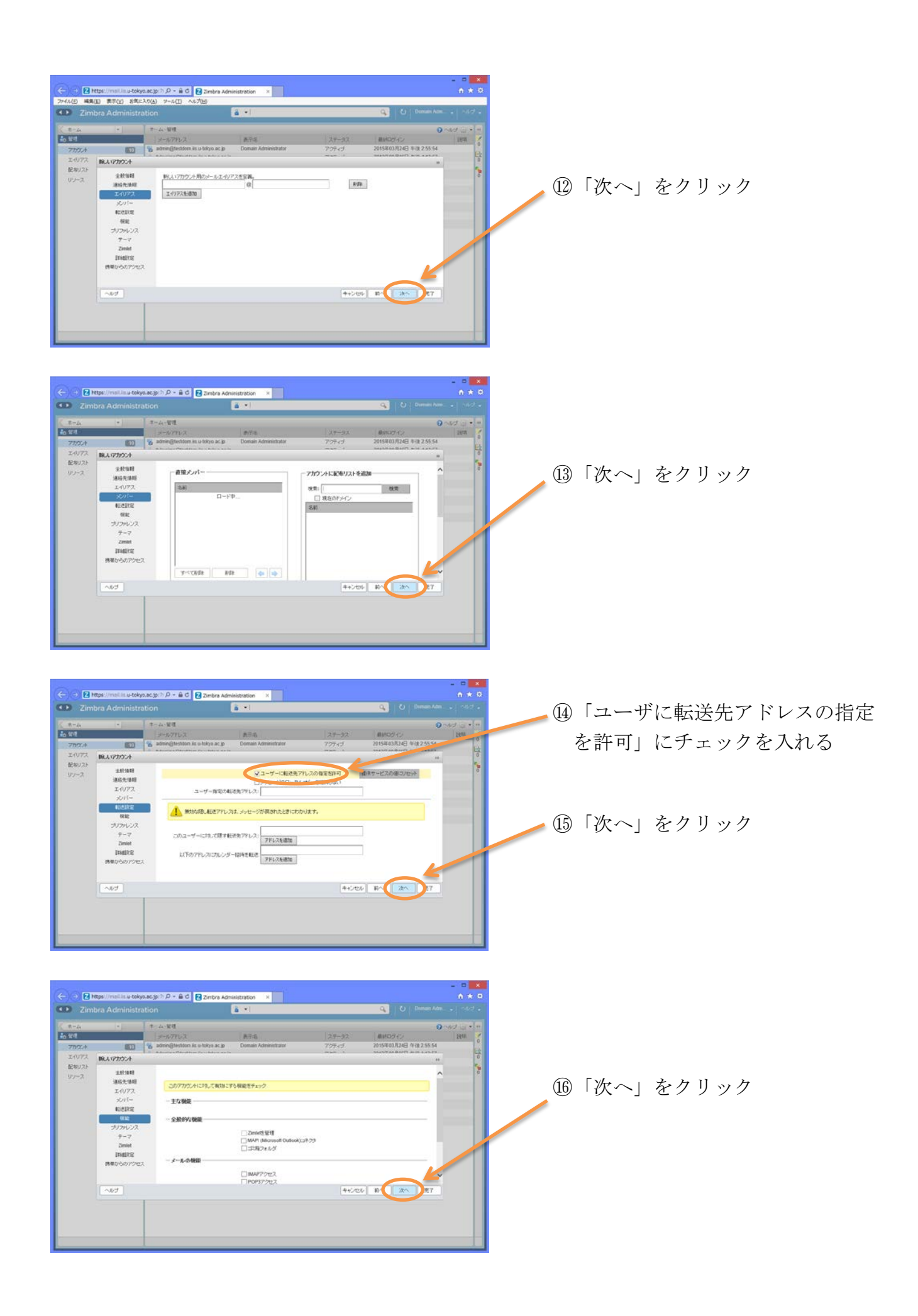

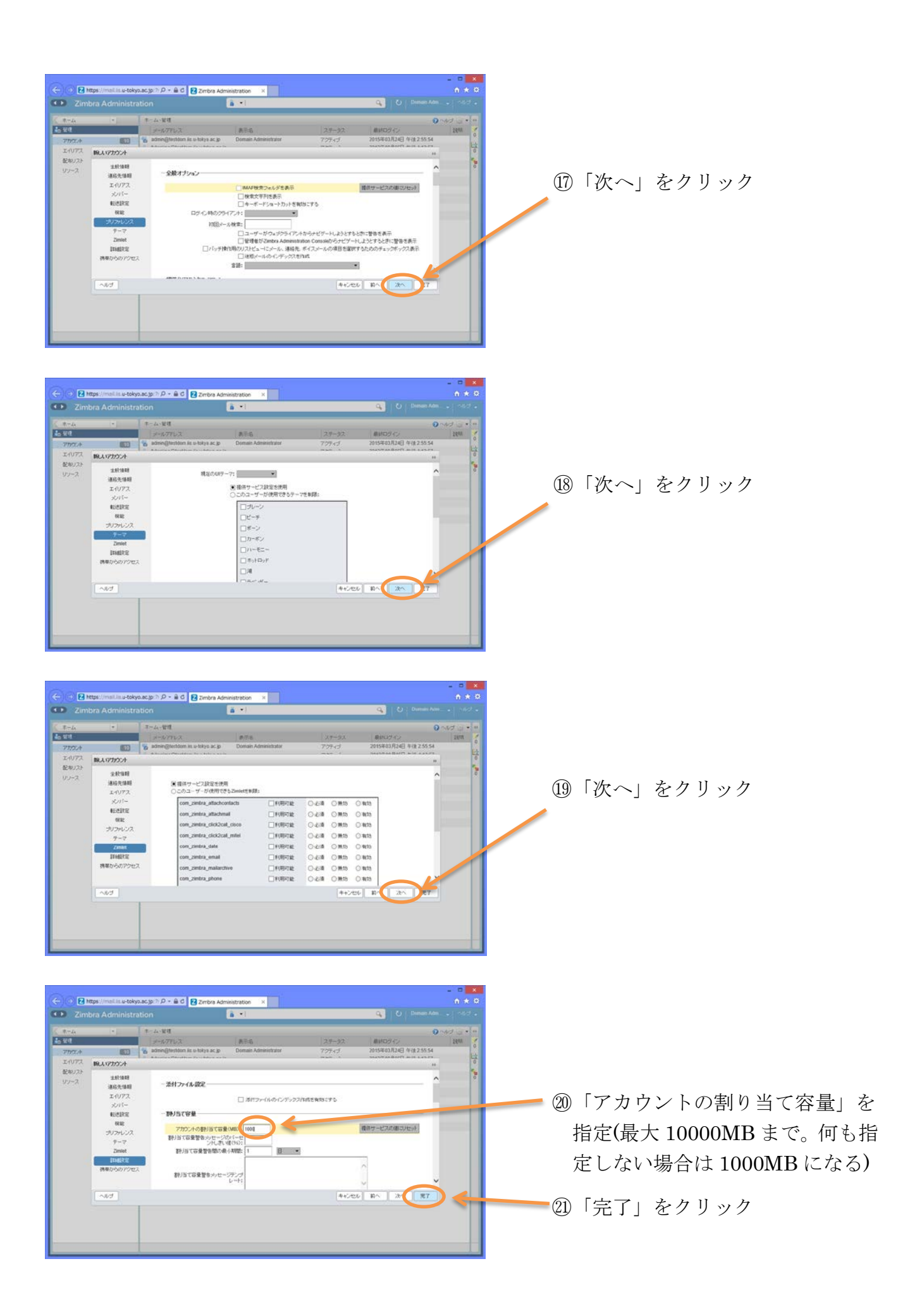

### 2.2 ユーザの設定変更・削除

ユーザのパスワードの変更、割り当て容量の変更および削除について解説します。 ログイン直後の画面から、ユーザの追加の時と同様に「管理」→「アカウント」を選択します。

#### パスワードの変更

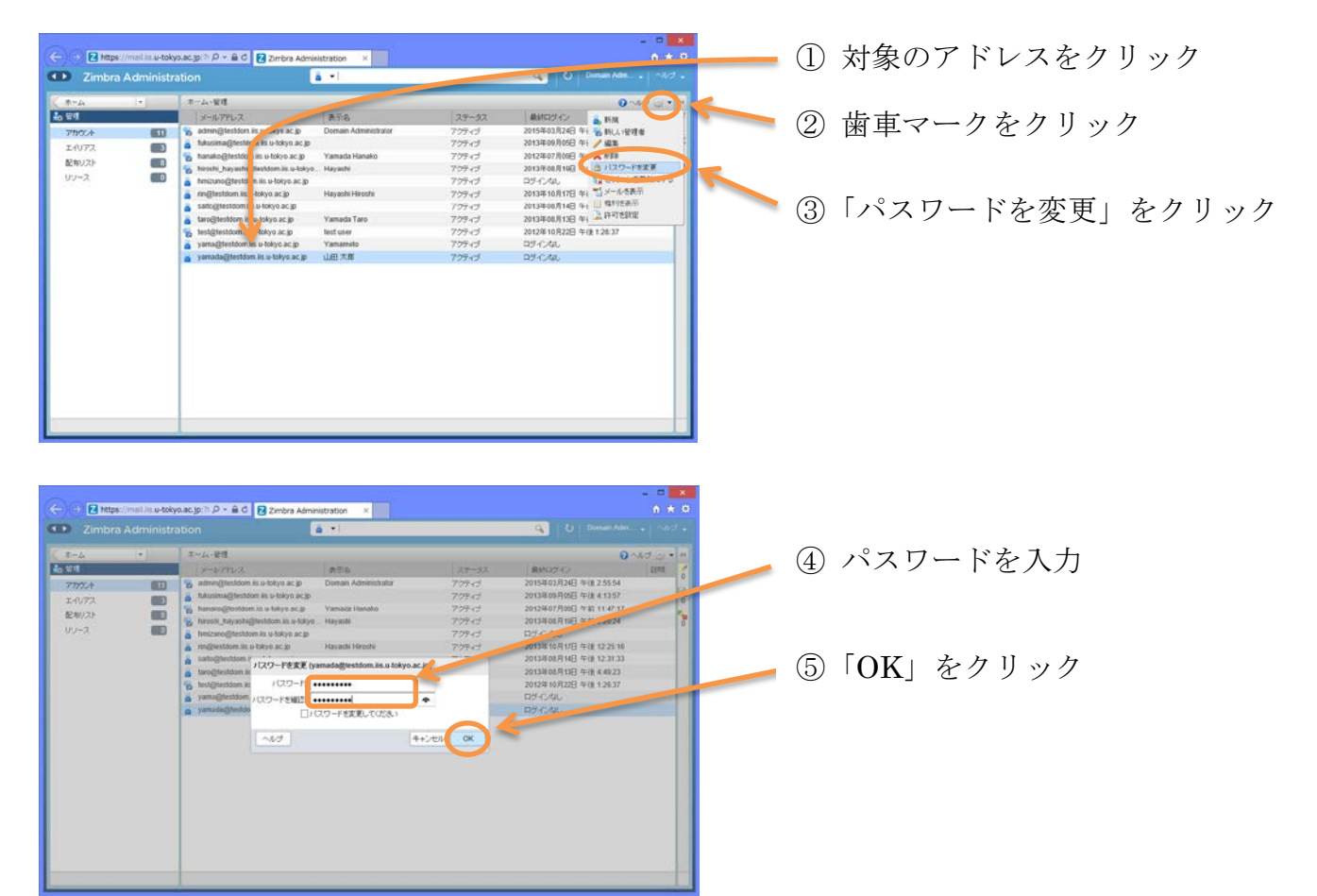

### 割り当て容量の変更

| A +   | ホーム・管理                                             |                      |        | 0 nd ( g • )               |
|-------|----------------------------------------------------|----------------------|--------|----------------------------|
| 1     | メールアドレス                                            | 表示名                  | 29-92  | RHIDHY AND                 |
| 100.4 | 🔢 🐐 admin@lestdy_cet.u-tokye.ac.jp                 | Domain Administrator | アクティブ  | 2015年03月24日年1 10011111818日 |
| U72   | 🛐 🔒 fukusima@6 ditom its u-tokyo.ac.jp             |                      | 72543  | 2013年09月05日 1 / 編集 )       |
| 0175  | 🖌 🙀 hanako@tes fom its u-tokyo.ac.jp               | Yamada Hanako        | 70943  | 2012年07月09日 年1 2 5 5 6     |
| -7    | 🖌 😵 hiroshi_haya hi@teshdom.is.u-lokyo             | Hayashi              | 70745  | 2013年00月10日 午( 高 パスワードを支更  |
| -2    | 🖆 👗 timizuno@te toom iis u-tokyo.ac.jp             |                      | アクティブ  | ロジィンない 日本シションを用かってる        |
|       | 🧯 rin@testdorf is u-tokyo.ac.jp                    | Hayashi Hiroshi      | 70745  | 2013年10月17日 年1 13 × 小市教研   |
|       | a satogresto nas u-tokyo acup                      |                      | 72743  | 2013年08月14日 年1 日 1276309   |
|       | a tarogitestio is u-tokyo.ac.jp                    | Yamada Taro          | 709-15 | 2013/08/08/03/03           |
|       | 😵 test@testo, 🔺 u-tokyo.ac.jp                      | test user            | アクティブ  | 2012年10月22日 午佳 1 26:37     |
|       | <ul> <li>yama@testddm.lis.u-tokyc.ac.jp</li> </ul> | Yamamelo             | 79549  | 0940/4L                    |
|       | yamada@testdom.iis.u-tokyo.ac.jp                   | 山田大郎                 | 72545  | P34240                     |
|       |                                                    |                      |        |                            |

- 🛑 ① 対象のアドレスをクリック
- 🛌 ② 歯車マークをクリック
- 🔪 ③「編集」をクリック

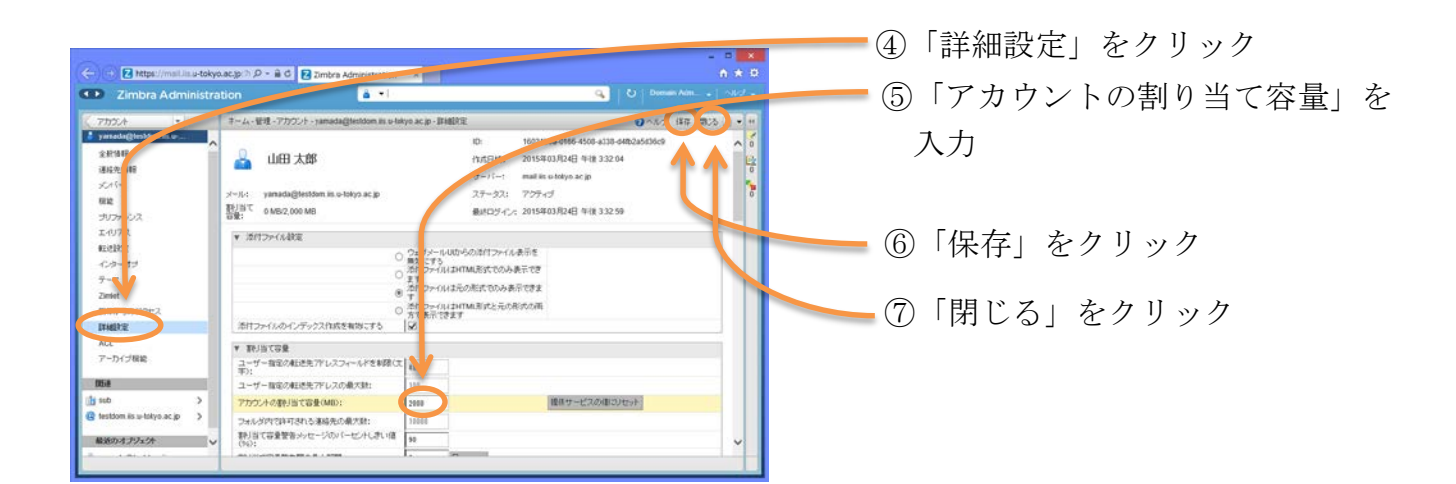

## ユーザの削除

| ibra Ad              |                          | tion                                                                                                    | 8 . M .                                                                                                   |                                                                      | 🔍   🖸   Demain Adm                                                                                                    | -      |                     |                                         |                |
|----------------------|--------------------------|----------------------------------------------------------------------------------------------------|----------------------------------------------------------------------------------------------------|----------------------------------------------------------------------|----------------------------------------------------------------------------------------------------|--------|---------------------|-----------------------------------------|----------------|
|                      | _                        |                                                                                                    |                                                                                                    |                                                                      |                                                                                                    |        |                     |                                         |                |
| -                    |                          | A-A-BR-THUS                                                                                                    | 875                                                                                                    | 74-47                                                                | BUILDER AND                                                                                                    |        | _                   |                                         |                |
|                      |                          | admin/24 admin is u tribun as in                                                                                                    | Domain Administrator                                                                                      | 206.01                                                               | 20152018242 8: 0 10 10 10 10                                                                                                    |        | $\bigcirc$          | 歩 市 つ し                                 | - カ た カ 11 い ノ |
|                      | 80                       | A futurin eldestdom in s-lokyo ac in                                                                                                    |                                                                                                    | 709/1                                                                | 20138098058 4                                                                                                    |        | 4                   | 困中、                                     | フセンソソン         |
|                      |                          | tionake plestdom is u tokye ac je                                                                                                    | Yamada Hanako                                                                                             | 727-15                                                               | 2012407月00日 11 2 454                                                                                                    |        |                     |                                         |                |
|                      |                          | 😪 hiroshi wyashi@testdam.iis.u-tokyo.                                                                                                    | Hayashi                                                                                                   | アクティブ                                                                | 2013年08月19日 年1 3 1010 14 15                                                                                                    |        |                     |                                         |                |
|                      | 0                        | 👗 hmizur @testdom is u-tokyo ac jp                                                                                                    |                                                                                                    | 72941                                                                | ロラインなし こをからのと思想にする                                                                                                    |        |                     |                                         |                |
|                      |                          | 👗 ringster dom ils. u-tokys. ac. jp                                                                                                    | Hayashi Hiroshi                                                                                           | アクティブ                                                                | 2013年10月17日 午1 21 × 小市市表示                                                                                                    |        | -                   |                                         |                |
|                      |                          | a saito@ stitom its u-tokyo ac.jp                                                                                                    |                                                                                                    | 799-13                                                               | 2013年08月14日 午( ]] 福利法表示                                                                                                    |        | $(\mathfrak{I})$    | 「当山会」                                   | なカロッカ          |
|                      |                          | 🛔 taron 6 / pen ils u-tokyo ac jo                                                                                                    | Yamada Taro                                                                                               | アクティブ                                                                | 2013年08月13日 午                                                                                                    |        | $\odot$             | 「門尓」                                    | センソンク          |
|                      |                          | 🐞 test@ dom is u-tokyo ac jp                                                                                                    | test user                                                                                                 | 70941                                                                | 2012年10月22日 年佳 1.26:37                                                                                                    |        |                     |                                         |                |
|                      |                          | yama@testdom.is.u-tokyo.ac.jp                                                                                                    | Yamamoto                                                                                                  | 79947                                                                | 日5-6240                                                                                                    |        |                     |                                         |                |
|                      | 1                        | <ul> <li>yamada@testdom.iis.u tokyo.ac.p</li> </ul>                                                                                                    | 山田太郎                                                                                                    | 799-45                                                               | 2015年03月24日 午後 3 32 59                                                                                                    |        |                     |                                         |                |
|                      |                          |                                                                                                    |                                                                                                    |                                                                      |                                                                                                    | _      |                     |                                         |                |
| _                    |                          |                                                                                                    |                                                                                                    |                                                                      |                                                                                                    |        |                     |                                         |                |
| ittps://ma           | Lis u-tokyo<br>ministra  | accy:>D= à C S 2mbra Admi<br>tion                                                                                                    | istration ×                                                                                               |                                                                      |                                                                                                    | ×<br>0 | <b>(</b> 4 <b>)</b> | $\begin{bmatrix} l \pm l \end{pmatrix}$ | をクリック          |
| ites://ma<br>bra Ad  | III e-tokyo<br>ministra  | ుజర్యం సింధా ఆర్ 💽 రెగారణ Admin<br>tion                                                                                                    | stration ×                                                                                                |                                                                      | - D<br>A X<br>Q Denne Alm - odd                                                                                                    | 0      | 4                   | 「はい」                                    | をクリック          |
| ittps://ms<br>bra Ad | line-tokyo<br>ministra   | 14659-77 - 8 C<br>tion<br>8 - 4 - 1818 - 772724                                                                                                    | istration ×                                                                                               |                                                                      | n t<br>G. U Dener Adm - add<br>Ord2 - 1                                                                                                    |        | 4                   | 「はい」                                    | をクリック          |
| ittps://ms<br>bra Ad | i li u tekya<br>ministra | accy: アクー 自て 2 Dinbra Admai<br>tion<br>(オームン宅町 - アカウット<br>(メールフアレス                                                                                                    | straton × ↓<br>• ↓                                                                                        | 27-32                                                                | - □<br>- 1<br>- 1<br>- 1<br>- 1<br>- 1<br>- 1<br>- 1<br>- 1                                                                                                    |        | 4                   | 「はい」                                    | をクリック          |
| ttps://ms<br>bra Ad  | ministra<br>•            | 1865年) シッチョン (2) 2mbre Admin<br>tion (1)<br>日本3年間 - 27727-1<br>日本3年間 - 27727-1<br>日本3年間 - 27727-1<br>日本3年間 - 27727-1<br>日本3年間 - 27727-1<br>日本3年間 - 27727-1<br>日本3年間 - 27727-1                                                                                                    | astration ×<br>6 - 1<br>STEG<br>Dismain Administration                                                    | 27-32<br>777-17<br>775-1                                             |                                                                                                    |        | 4                   | 「はい」                                    | をクリック          |
| ttps://ms<br>bra Ad  | ministra                 | accy ≫ D +                                                                                                    | istration ×<br>・!<br>見示右<br>Domain Adventitation<br>Vanaih Abased                                         | 27-92<br>777-0<br>729-0                                              |                                                                                                    |        | 4                   | 「はい」                                    | をクリック          |
| ttps://ms<br>bra Ad  | ministra                 | ASS(5)) P = € C<br>tion<br>1 = ∆ 100 = 2727/1<br>2 = Semiglandon is to this as (2)<br>Characterization is to this as (2)<br>Characterization is to this as (2)<br>Characterization is to this as (2)<br>Characterization is to this as (2)<br>Characterization is to this as (2)<br>Characterization is to this as (2)<br>Characterization is to this as (2)<br>Characterization is to this as (2)<br>Characterization is to this as (2)<br>Characterization is to this as (2)<br>Characterization is (2)<br>Characterization is (2)<br>Charact                                                                                                    | astration ×<br>                                                                                           | 27-52<br>777-0<br>779-0<br>779-0                                     |                                                                                                    |        | 4                   | 「はい」                                    | をクリック          |
| ntps://ms<br>bra Ad  | ministra                 | Los y → D → D C 2 Dinbra Admit<br>Lion<br>1 - A · Kill → 7777/4<br>j=4/6771/-2<br>5 daming Benton Ba · bakya az ja<br>bakanaggination Ba · bakya az ja<br>bakanaggination Ba · bakanaggination Ba · bakya az ja<br>bakanaggination Ba · bakya az ja<br>bakanaggination Ba · bakya az ja<br>bakanaggination Ba · bakya az ja<br>bakanaggination Ba · bakya az ja<br>· bakanaggination Ba · bakya az ja<br>· bakanaggination Ba · bakya az ja<br>· bakanaggination Ba · bakya az ja<br>· bakanaggination Ba · bakya az ja<br>· bakanaggination Ba · bakya az ja<br>· bakya · bakya · bakya · bakya · b                                                                                                    | Sistration ×<br>A75-6<br>Domain Admenistrator<br>Yamada Hanaka<br>Heyenin                                 | 27-32<br>777-d<br>727-d<br>727-d<br>727-d<br>727-d                   | C     C    C                                                                                                    |        | 4                   | 「はい」                                    | をクリック          |
| ttps://ms<br>bra Ad  | ministra<br>SI           | Active Contract Advance     Active     Active                                                                                                    | Instration ×<br>-1<br>Prima<br>Dennis Administrative<br>Yamada Hanaka<br>Hayanki Hanaka                   | 27-32<br>777-0<br>727-0<br>727-0<br>727-0<br>727-0                   | - □<br>• ★<br>• ↓ Brown Adm 04/7<br>• 04/7 ↓ 1<br>• 04/7 ↓ 1<br>• 04/7 ↓ |        | 4                   | 「はい」                                    | をクリック          |
| ape//me              | Lis e-tokys<br>ministra  | Loc.y.≫ D - C C Droba Admit<br>tion<br>1 - Loc. VEC - 77977.4<br>24-67711.2<br>Sateral Greaters is to belay as ()<br>5 - Loc. VEC - 77977.4<br>24-67711.2<br>Sateral Greaters is to belay as ()<br>5 - Loc. VEC - 77977.4<br>24-67711.2<br>Sateral Greaters is to belay as ()<br>5 - Loc. VEC - 77977.4<br>24-67711.2<br>Sateral Greaters is to belay as ()<br>5 - Loc. VEC - 77977.4<br>24-67711.2<br>Sateral Greaters is to belay as ()<br>5 - Loc. VEC - 77977.4<br>24-67711.2<br>Sateral Greaters is to belay as ()<br>5 - Loc. VEC - 77977.4<br>24-67711.2<br>Sateral Greaters is to belay as ()<br>5 - Loc. VEC - 77977.4<br>24-67711.2<br>Sateral Greaters is to belay as ()<br>5 - Loc. VEC - 77977.4<br>24-67711.2<br>Sateral Greaters is to belay as ()<br>5 - Loc. VEC - 77977.4<br>24-67711.2<br>Sateral Greaters is to belay as ()<br>5 - Loc. VEC - 77977.4<br>24-67711.2<br>Sateral Greaters is to belay as ()<br>5 - Loc. VEC - 77977.4<br>24-67711.2<br>Sateral Greaters is to belay as ()<br>5 - Loc. VEC - 77977.4<br>24-67711.2<br>Sateral Greaters is to belay as ()<br>5 - Loc. VEC - 77977.4<br>24-67711.2<br>24-67711.2<br>24-6771 | Nstration N<br>A 7-6<br>Oranaia Administratur<br>Yamada Honako<br>Hogaziki Henoshi                        | 27-92<br>777-0<br>727-0<br>727-0<br>727-0<br>727-0<br>727-0          | Comparison (1997)     Comparison (1997)     Comparison (1997                                                                                                    |        | 4                   | 「はい」                                    | をクリック          |
| ora Ad               | -                        | Accepting and a constraints of the constraints of the constraints of t                                                                                                    | istration ×<br>-1<br>原示音<br>Demain Administrative<br>Yamada Hanaka<br>Hayakhi Haroshi                     | 24-32<br>777-0<br>777-0<br>777-0<br>777-0<br>727-0<br>727-0<br>727-0 |                                                                                                    |        | 4                   | 「はい」                                    | をクリック          |
| <del>ng V/m</del>    | ministra<br>-            | Company P - C Departs Admit<br>tion     Company Admits     Company Admits     Company     Company Admits     Company     Company                                                                                                    | Statution ×<br>Statution ×<br>Statution Advantages<br>Yamada Honako<br>Heyanho Heroshi<br>Heyanho Heroshi | 27-32<br>777-d<br>777-d<br>777-d<br>727-d<br>727-d<br>727-d          | Comparison of the second second                                                                                                    |        | 4                   | 「はい」                                    | をクリック          |
| ≵≱s://ma             | Lisu-tokyo<br>ministra   | Account of the second of the second of the                                                                                                    | Istration ×<br>I I<br>I I<br>I I<br>I I<br>I I<br>I I<br>I I<br>I                                         | 27-32<br>777-47<br>727-47<br>727-47<br>727-47<br>727-47<br>727-47    |                                                                                                    |        | 4                   | 「はい」                                    | をクリック          |

#### 管理者権限の付与

ユーザにユーザや配布リストの編集権限を与えたい場合は、計算機室(cc-staff@iis.u-tokyo.ac.jp) までご相談ください。

# 3 メーリングリストの登録

## 3.1 メーリングリストの新規作成

| <ul> <li>Zimbra Administra</li> </ul>                                                                                                    | olacije:21.0 + ≗ C 🛃 Zimbra Administration 🛛 🛛                                                                       | A ★ 0.<br>Q Demain Adm | 1 | 「管理」をクリック |
|----------------------------------------------------------------------------------------------------|----------------------------------------------------------------------------------------------------|------------------------|---|-----------|
| E=4<br>A 22<br>A 22<br>A 2<br>A | 第一ム<br>2010/03/1-352: 860,0A,1192/NETWORK<br>7955-4: 10<br>19-03 0<br>1 アカウントの造加<br>2 7752-4:58/14<br>2 7752-4:58/14 | Data<br>B<br>B<br>B    |   |           |

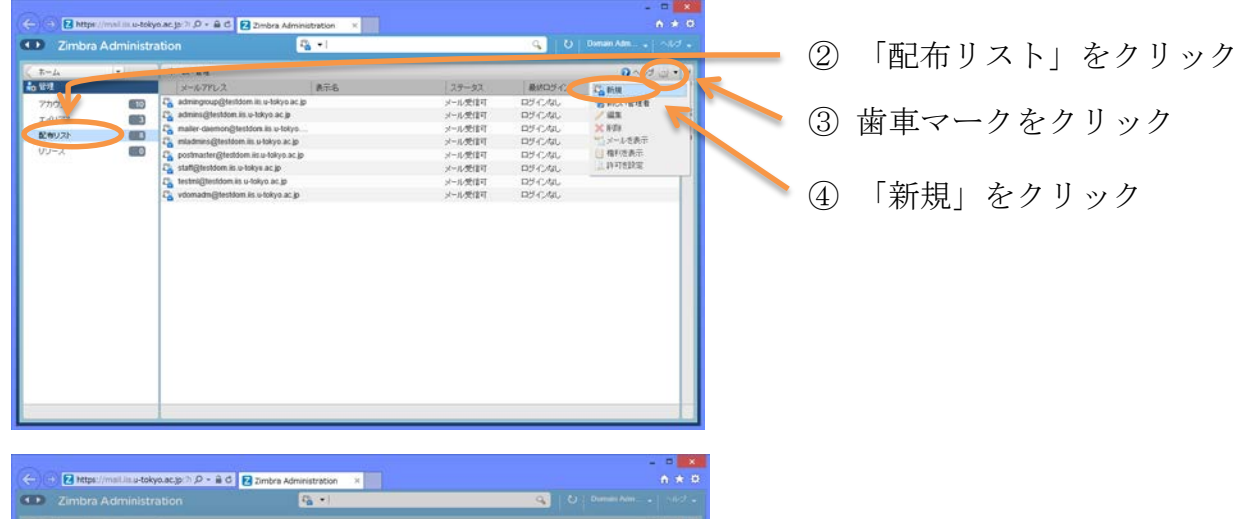

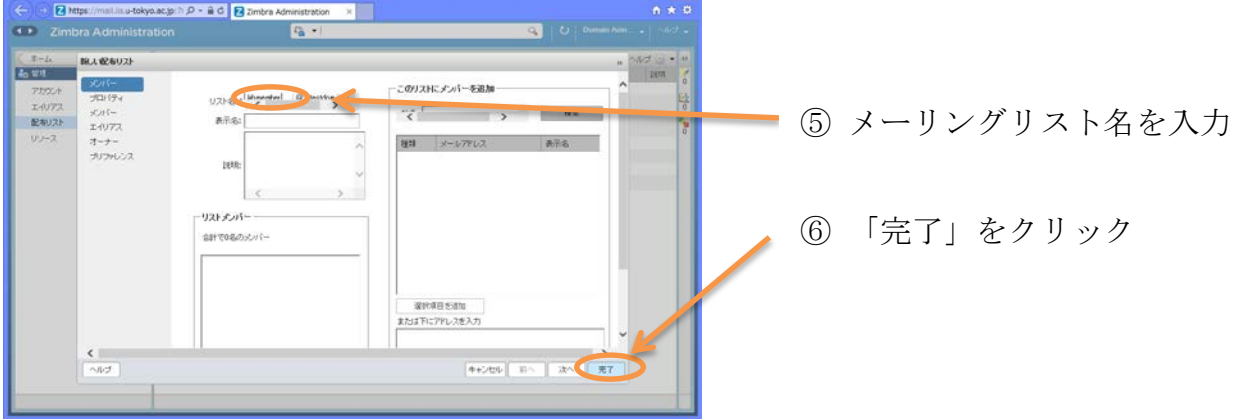

## 3.2 メーリングリストの編集

「管理」→「配布リスト」を選択し、以下の操作を行います。

|                                                                      | s://mail.iii.u-toky | ro.ac.jp:∄ ,D =                                                                                                    | Zimbra Administration × |                                                                                               |                                                                                                    | - C ×     |   | (1) | 対象のアドレスをクリック            |
|----------------------------------------------------------------------|---------------------|----------------------------------------------------------------------------------------------------|-------------------------|-----------------------------------------------------------------------------------------------|----------------------------------------------------------------------------------------------------|-----------|---|-----|-------------------------|
| CD Zimbr                                                             | a Administr         |                                                                                                    | (a.*)                   |                                                                                               | e   ه                                                                                                    |           |   |     |                         |
| ( 3-4<br>77074<br>20072<br>20072<br>20072<br>20072<br>20072<br>20072 |                     | 5-2-2 49<br>2-2-24<br>2-2-24<br>2-2- | AT 6.                   | 27-32<br>>4-8217<br>>4-8217<br>>4-8217<br>>4-8217<br>>4-8217<br>>4-8217<br>>4-8217<br>>4-8217 | 8402942<br>297-080<br>297-080<br>297-080<br>297-080<br>297-080<br>297-080<br>297-080<br>297-080<br>297-080 | O C C C C | 1 | 2   | 歯車マークをクリック<br>「編集」をクリック |
| 2                                                                    |                     |                                                                                                    |                         |                                                                                               |                                                                                                    |           |   |     |                         |

#### メンバーの追加

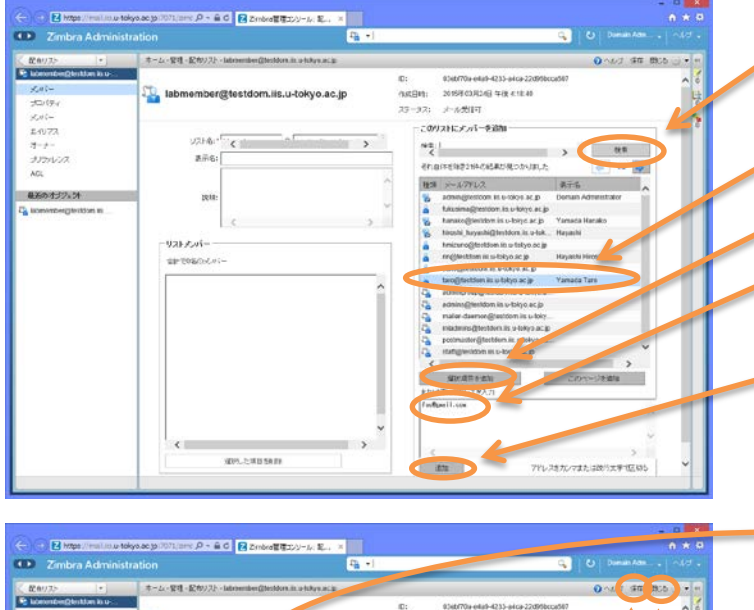

 Control Addromatica Using Are and Control Addromatica Using Area
 0
 0
 0
 0
 0
 0
 0
 0
 0
 0
 0
 0
 0
 0
 0
 0
 0
 0
 0
 0
 0
 0
 0
 0
 0
 0
 0
 0
 0
 0
 0
 0
 0
 0
 0
 0
 0
 0
 0
 0
 0
 0
 0
 0
 0
 0
 0
 0
 0
 0
 0
 0
 0
 0
 0
 0
 0
 0
 0
 0
 0
 0
 0
 0
 0
 0
 0
 0
 0
 0
 0
 0
 0
 0
 0
 0
 0
 0
 0
 0
 0
 0
 0
 0
 0
 0
 0
 0
 0
 0
 0
 0
 0
 0
 0
 0
 0
 0
 0
 0
 0
 0
 0</

- ④ 同じドメインのアドレスは「検索」 をクリックすると下に列挙される。
- ⑤ 追加したいアドレスをクリック
- ⑥「選択項目を追加」をクリック
- ⑦ 追加したい他のドメインのアドレ スはこちらに入力
- ⑧「追加」をクリック

メーリングリストに属しているメール アドレスは、「リストメンバー」に列挙 される

⑨「保存」をクリック

💵 🔟 「閉じる」をクリック

### メンバーの削除

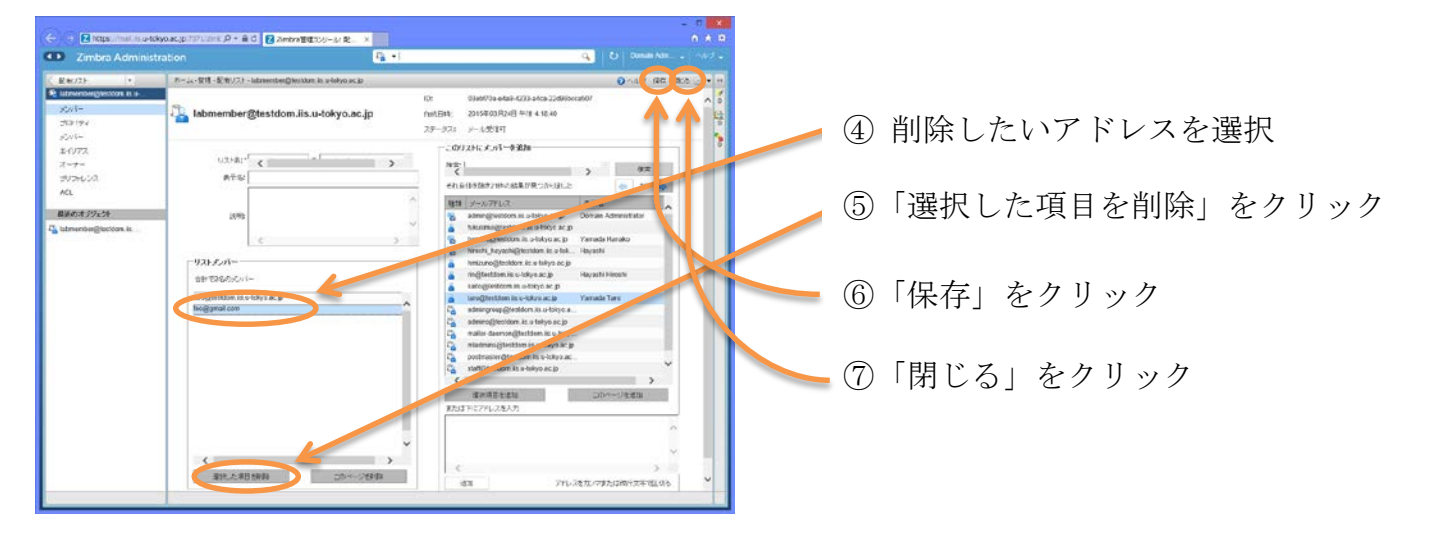

### 返信先の指定

メーリングリストあてのメールに対して返信しようとすると通常は、送信元のメールアドレスに対 する返信となります。これをメーリングリストのアドレスに返信するようにしたい場合などに利用 します。

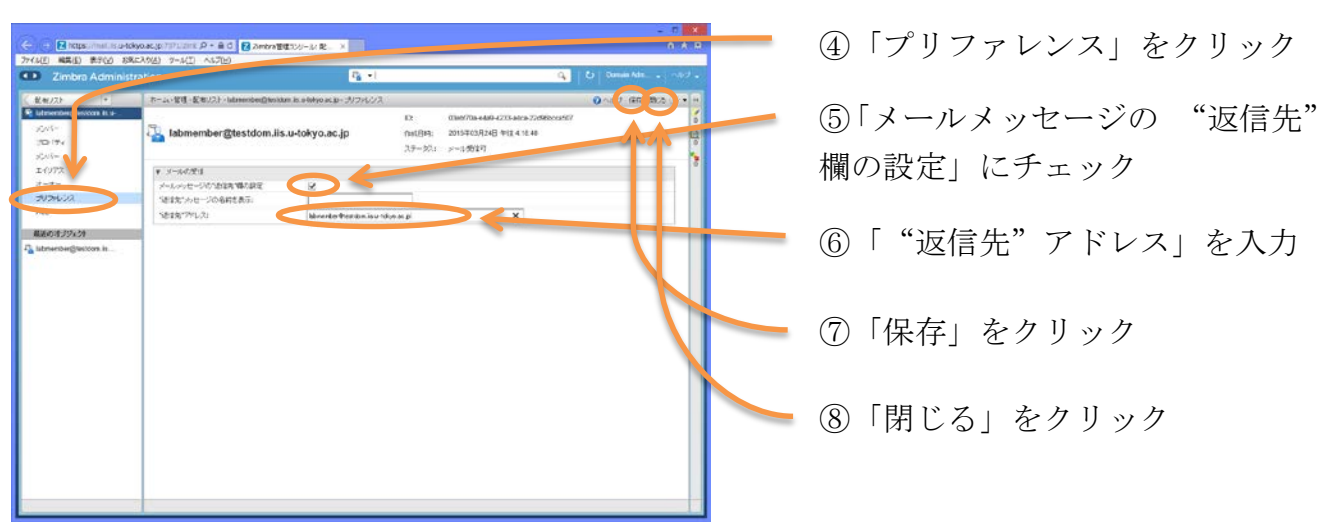

## 3.3 メーリングリストの削除

「管理」→「配布リスト」を選択し、以下の操作を行います。

| <ul> <li>そ ● ● MIRes</li> <li>77(4(E) 単構(E)</li> </ul>                                                                                                    | innellise-tokyoacjo 1012 (mel P ・ 金 G <mark>日</mark> Zimbre (第109-1<br>条字(1) SREAC(3) サータ(1) ヘルプ(5)                                                                                                    | (Q.)                                                                                                    | - 5                                                                                                    | 1 | 対象のアドレスをクリック            |
|----------------------------------------------------------------------------------------------------|----------------------------------------------------------------------------------------------------|----------------------------------------------------------------------------------------------------|----------------------------------------------------------------------------------------------------|---|-------------------------|
| Zenbag     Zenbag     Zenbag | Administration  T=-A-VER-2017  T=-A-VER-2017  T=-A-                                                                                                    | Q₂ •1         135-82         1800390           >==8000         00<06.         >=00<06.           >==8000         00<06.         >=0000           >==8000         00<06.         >=0000           >==8000         00<06.         >=0000           >==8000         00<06.         >=0000           >==8000         00<06.         >=0000           >=48000         00<06.         >=0000                                                                                                    | C Contraction of and a contraction of a contraction of a | 2 | 歯車マークをクリック<br>「削除」をクリック |
| €         €         18 mg           ▼102         44.0         2           ▼107         197.0         197.0           №10         2.07.0         2                                                                                                    | Annune-Generacional (D-140)<br>Briggi (DE-AG) (D-470)<br>Annune-Generation (D-470)<br>Annune-Generation (D-470)<br>Commence (D-470)<br>Commence (D-4 | 2 2 2 2                                                                                                    |                                                                                                    | 4 | 「はい」をクリック               |
| C C C C C C C C C C C C C C C C C C C                                                                                                    | Accountionable account of a first of a first                                                                                                    | 20 × 3<br>20 × 3<br>20 × 3 |                                                                                                    | 5 | 「OK」をクリック               |

# 4 ユーザ向け登録通知フォーム

次のページは、新規登録ユーザ向け通知フォームになっています。新規ユーザにメールアドレスと 初期パスワードおよび基本的な利用方法を通知するのにご利用ください。 (メールアドレスと初期パスワードは書き込めるフォームになっています)

メールアドレス新規登録通知(計算機室メールホスティング利用)

| メールアドレス | @ | .iis.u-tokyo.ac.jp |
|---------|---|--------------------|
| 初期パスワード |   |                    |

メールの読み書きと設定変更は、以下の URL にアクセスして行います。スマートフォンでアクセスすると自動的にスマートフォン用インタフェースに切り替わります。

### https://mail.iis.u-tokyo.ac.jp/

| @ zimbra                                                                            | ユーザ名には、メールアドレス(@以降も含む) |
|-------------------------------------------------------------------------------------|------------------------|
| ユーザー名: tare@textdom is u takyo ac.jp<br>パスワード: ・・・・・・・・・・・・・・・・・・・・・・・・・・・・・・・・・・・・ | を指定してください。             |
| クライアント: デフォルト ビーヘルグ                                                                 |                        |
|                                                                                     |                        |

#### パスワード変更

初めてログインするときには、すぐにパスワード変更のページになる場合があります。初期パスワードを変更 してください。その後のパスワード変更は、「プリファレンス」→「パスワードを変更」で行います。

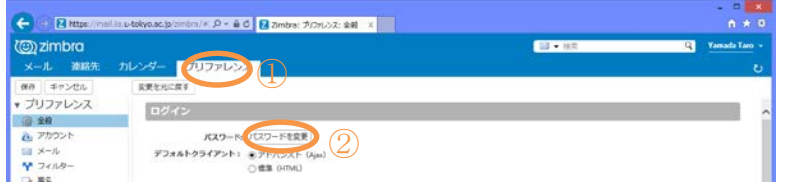

#### メール転送

メール転送の設定は、「プリファレンス」→「メール」→「メッセージの受信」にある「コピーの転送先」の 指定で行います。最後に左上の「保存」をクリックしてください。

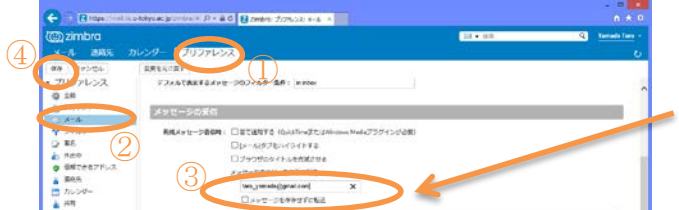

メールを残さないで転送する場合は、「メッセージの ローカルコピーを維持しない」にチェックを入れます が、コピーの転送先が空欄のままこれをチェックする と、届いたメールが消失しますのでご注意ください。

#### メールソフトの設定

Thunderbird や Outlook などのメールソフトを利用する場合は以下の設定をしてください。

| メールサーバの種類       | サーバ名                   | ポート | セキュリティ設定            |
|-----------------|------------------------|-----|---------------------|
| 受信サーバ(IMAP の場合) | imap.iis.u-tokyo.ac.jp | 993 | SSL/TLS 通常のパスワード認証  |
| 受信サーバ(POP3 の場合) | pop.iis.u-tokyo.ac.jp  | 995 | SSL/TLS 通常のパスワード認証  |
| 送信サーバ(SMTP)     | smtp.iis.u-tokyo.ac.jp | 587 | STARTTLS 通常のパスワード認証 |

メールサーバにログイン(ログオン)するためのユーザ名(アカウント名)には、@以降も含めたメールアドレス全体 を指定してください。

アプリケーションごとの詳しい設定方法は http://www-cc.iis.u-tokyo.ac.jp/ のドキュメント→メールソフトウ **ェアの設定について** をご覧ください。